## **ISTRUZIONI COMPILAZIONE PIANO CARTACEO A.A. 2024-2025**

#### 1-COLLEGARSI https://lt-llsm.unibg.it/it/il-corso/piano-di-studio

**2-** A decorrere dall'a.a. 2024/2025 il piano di studi del Corso è disponibile SOLO in <u>Course Catalogue</u>. Nel filtro di ricerca seleziona l'anno di iscrizione, il Corso di laurea e il curriculum. Per ogni insegnamento troverai le informazioni relative al docente, gli obiettivi formativi, i metodi didattici e i testi di riferimento.

### 3 - CLICCARE Course Catalogue.

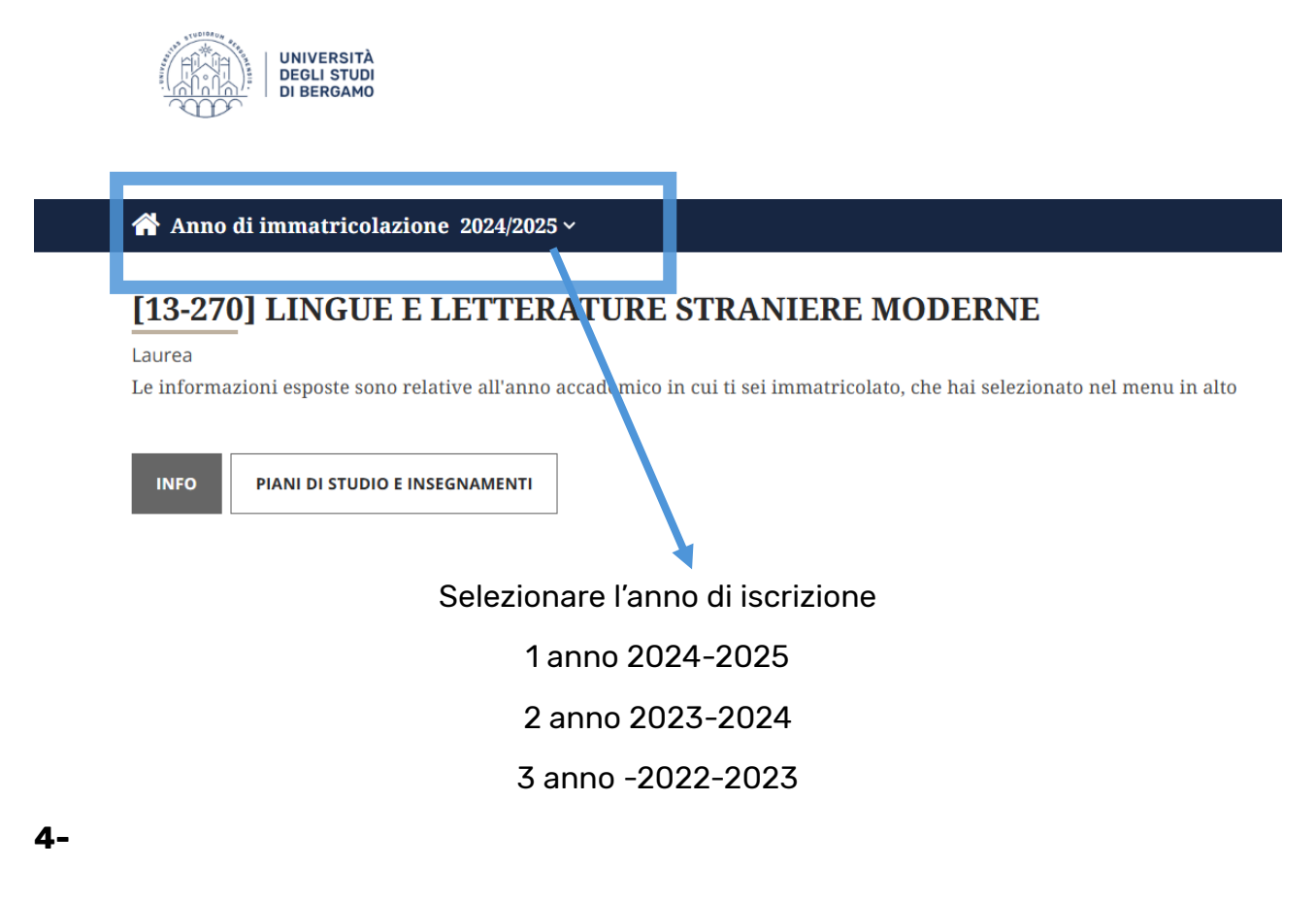

Anno di immatricolazione 2024/2025

#### [13-270] LINGUE E LETTERATURE CERANUERE MODERNIE

| Laurea                                                | Scegli un percorso                                                                                                    |
|-------------------------------------------------------|----------------------------------------------------------------------------------------------------|
| Le informazioni esposte sono relative all'anno accade |                                                                                                    |
| INFO PIANI DI STUDIO E INSEGNAMENTI                   | Gli insegnamenti dipendono dal percorso di studi: quale vuoi<br>seguire?<br>• LINGUISTICO LETTERARIO<br>• TURISMO CULTURALE<br>• PROCESSI INTERCULTURALI<br>• LINGUE E CULTURE ORIENTALI |

Seleziona piani studi insegnamenti e relativo curriculum

# 5

#### [13-270] LINGUE E LETTERATURE STRANIERE MODERNE

Laurea LINGUISTICO LETTERARIO <u>cambia</u>

Le informazioni esposte sono relative all'anno accademico in cui ti sei immatricolato, che hai selezionato nel menu in alto

| INFO PIANI DI STUDIO E INSEGNAMENTI     | SALVA PDF               |
|-----------------------------------------|-------------------------|
| 1° ANNO                                 | Anno di corso           |
| OBBLIGATORI                             | 1° ANNO- A.A. 2024/2025 |
| Maggiori informazioni                   | 2° ANNO- A.A. 2025/2026 |
| Note 🗸                                  | 3° ANNO- A.A. 2026/2027 |
| Attività didattiche obbligatorie I anno | ↓                       |
|                                         | Salva in pdf            |

- 6- Prendi visione del piano studi
- 7 Apri un <u>ticket</u> oggetto PDS LLSM
- 8- Allegare il pdf al TICKET

**9**- Riporta nel testo del Ticket solo gli insegnamenti a scelta (es Lingua) , non gli obbligatori

Nel pdf è indicata la pagina

| LETTERATURE STRANIERE                                                           |   |
|---------------------------------------------------------------------------------|---|
| Note: Due Letterature Straniere corrispondenti alle due Lingue Straniere scelte |   |
| [13185] CULTURA RUSSA                                                           |   |
| 9 CFU<br>Annuale                                                                |   |
| [13194] LETTERATURA E CULTURA DEGLI STATI UNITI                                 |   |
| 9 CFU<br>Secondo Semestre                                                       |   |
| [13195] LETTERATURA FRANCESE E IMMAGINARI INTERCULTURALI I                      |   |
| 9 CFU                                                                           |   |
| I131971 LETTERATURA ISPANOAMERICANA: CONOUISTA E FASE COLONIALE                 |   |
| 9 CFU                                                                           |   |
| Annuale                                                                         |   |
|                                                                                 |   |
| Secondo Semestre Università degli studi di Bergamo Pag. 2/14                    |   |
|                                                                                 | 1 |
| Esempio Cultura russa                                                           |   |
|                                                                                 |   |

Riportare nel testo gli insegnamenti scelti es

[13185] CULTURA RUSSA Pagina 2